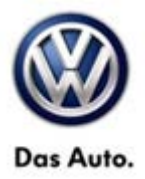

| Model(s) | Year      | Eng. Code | Trans. Code | VIN Range From | VIN Range To |
|----------|-----------|-----------|-------------|----------------|--------------|
| Passat   | 2010      | All       | All         | All            | All          |
| CC       | 2010-2013 | All       | All         | All            | All          |
| СС       | 2014      | All       | All         | AN_EE500001    | AN_EE514364  |
| Tiquan   | 2010-2013 | All       | All         | All            | All          |
| Tiguan   | 2014      | All       | All         | AX EW000001    | AX EW032213  |
| Tiguan   | 2014      | All       | All         | AX_EW500001    | AX_EW535026  |

### Condition

**48 14 02** February 19, 2014 **2027277** Supersedes T. B. V481401 dated January 15, 2014 to update VIN range. Insufficient Steering Assistance- Warning Light ON

#### **I**Note:

The condition as described does not affect the ability of the operator to control the vehicle.

Customer may comment about the following concern:

- Steering is stiff.
- Yellow and red power steering warning lights on.

© 2014 Volkswagen Group of America, Inc.

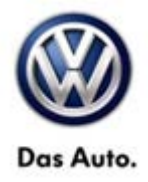

The following DTCs can be logged in the Power Steering Control Module - J500:

| DTC       | Description                                                                                    |
|-----------|------------------------------------------------------------------------------------------------|
| 03375/011 | Steering motor - disruption                                                                    |
| 16352/012 | Control module - electric complaint                                                            |
| 00003/008 | Control module - implausible signal                                                            |
| 00003/012 | Control module - electric complaint in the circuit                                             |
| 00566/008 | Power steering - operation implausible signal                                                  |
| 03375/003 | Steering motor - mechanical complaint (if entry occurred in the connection with workshop work) |
| 00566/003 | Power steering - mechanical complaint (only if in connection with 003375/011 or 16352/012)     |

#### **Technical Background**

Software-related deviation in the power steering control unit (-J500-).

### **Production Solution**

Improved software.

Page 2 of 6

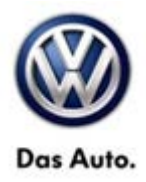

#### Service

**Update-Programming Procedure:** 

### E Tip:

The SVM Process must be completed in its entirety so the database receives the update confirmation response. A warranty claim may not be reimbursed if there is no confirmation response to support the claim.

#### **Note:**

Prior to launching ODIS application and starting control module update process, confirm tester screen saver and power settings in accordance with Special Tools and Equipment - Service Information Circular # VVT-12-02. Failure to do so may result in the tester entering power save mode during data transfer, and subsequent control module failure.

When using the scan tool in conjunction with a VAS 5054A wireless transmitter head (DLC) for a flash procedure, please connect a USB cable between the transmitter head and the tester. Failure to do so may lead to errors during the flash procedure.

- To perform the software update, after the full vehicle scan, click on the "Special Functions" tab and then select "Adapting Software".
- Follow the on screen prompts to update the Power Steering Control Module -J500- using the SVM Unit code as listed in the tables below:

| Old Software Part<br>No. | Old Software<br>Version | New Software Part<br>No. | New Software<br>Version (or<br>higher) | SVM Unit Code |
|--------------------------|-------------------------|--------------------------|----------------------------------------|---------------|
| 5N1.909.144.L            | 0802                    | 5N1.909.144.L            | 1101                                   | 35FA          |
| 5N1.909.144.L            | 1002                    | 5N1.909.144.L            | 1101                                   | 35FA          |
| 5N1.909.144.L            | 1002                    | 5N1.909.144.M            | 1101                                   | 35FA          |

| Old Software Part<br>No. | Old Software<br>Version | New Software Part<br>No. | New Software<br>Version (or<br>higher) | SVM Unit Code |
|--------------------------|-------------------------|--------------------------|----------------------------------------|---------------|
| 5N1.909.144.P            | 1202                    | 5N1.909.144.P            | 1401                                   | 3900          |

© 2014 Volkswagen Group of America, Inc.

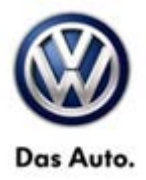

### 

Radiator Fan(s) may cycle ON high speed during the Update Process! There is a risk that personal injury may result if contact is made with spinning fan blades.

Keep hands and all objects away from Radiator Fan(s) during Update Process!

### ŧтір:

The SVM Process must be completed in its entirety so the database receives the update confirmation response. A warranty claim may not be reimbursed if there is no confirmation response to support the claim or action is carried out that is not explicitly stated in the Technical Bulletin.

When the software update is completed follow the guided functions test plans to perform the following processes.

- Adaptation/Adjustment of the power steering
- Basic settings for the steering end stops
- Basic settings of the external steering angle sender -G85
- Adjustment J500 with power steering\*
- Adjustment J500 parking assistant\*
- Adjustment J500 for turning and steering torque compensation
- Adjustment J500 with damping control\*
- Adjustment J500 with lane change assistant\*
- Update power steering control unit J500 software
- Delete memory
- \* The adjustment can differ depending on the vehicle equipment.

### Tip:

Upon completion of basic settings, if prompted, answer the "was the power steering gear replaced"? with a "Yes" answer.

© 2014 Volkswagen Group of America, Inc.

Page 4 of 6

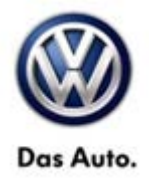

### Warranty

| To determine if<br>Procedures Ma                   | f this pr<br>Inual <sup>1)</sup> | ocedui                          | re is covered und                              | er Warranty, always                     | refer to the W     | arrar          | nty Policies and |
|----------------------------------------------------|----------------------------------|---------------------------------|------------------------------------------------|-----------------------------------------|--------------------|----------------|------------------|
| Model(s)                                           | Year(s)                          |                                 | Eng. Code(s)                                   | Trans. Code(s)                          | VIN Range F        | rom            | VIN Range To     |
| Passat                                             | 2010                             |                                 | All                                            | All                                     | All                |                | All              |
| сс                                                 | 2010-2013                        |                                 | All                                            | All                                     | All                |                | All              |
| сс                                                 | 2014                             |                                 | All                                            | All                                     | AN_EE500001        |                | AN_EE514364      |
| Tiguan                                             | າ 2010-2013                      |                                 | All                                            | All                                     | All                |                | All              |
| Tiguan                                             | 2014                             |                                 | All                                            | All                                     | AX_EW000001        |                | AX_EW032213      |
| Tiguan                                             | 2014                             |                                 | All                                            | All                                     | AX_EW500001        |                | AX_EW535026      |
| Claim Type:                                        |                                  |                                 |                                                | Use applicable Claim Type <sup>1)</sup> |                    |                |                  |
| SAGA Coding                                        |                                  |                                 |                                                |                                         |                    |                |                  |
| Service Number:                                    |                                  | Damage                          | Damage Location F                              |                                         | Parts Manufacturer |                |                  |
|                                                    |                                  | Code                            | (Depends on Service No.)                       |                                         |                    | (removed part) |                  |
| 4835                                               | 4835 0039                        |                                 | Use applicable when indicated in ElsaWeb (L/R) |                                         | WWO <sup>2)</sup>  |                |                  |
| Labor Operation <sup>3)</sup> : Charge Battery     |                                  |                                 | 27068950 = 10 TU                               |                                         |                    |                |                  |
| Labor Operation <sup>3)</sup> : Update Programming |                                  |                                 | Included in GFF time expenditure listed below  |                                         |                    |                |                  |
| Diagnostic Time <sup>4)</sup>                      |                                  |                                 |                                                |                                         |                    |                |                  |
| GFF Time expenditure 01500000 = a expenditure.     |                                  | 01500000 = actu<br>expenditure. | al GFF Time                                    | YES                                     |                    |                |                  |
| Road Test 012                                      |                                  | 01210002 = 00 TU                |                                                | NO                                      |                    |                |                  |
| 01210004 = 0                                       |                                  | 01210004 = 00 T                 | U                                              |                                         |                    |                |                  |
| Technical Diagnosis 01320000                       |                                  | 01320000 = 00 T                 | U NO                                           |                                         | NO                 |                |                  |

 $\ensuremath{\textcircled{\text{c}}}$  2014 Volkswagen Group of America, Inc.

All rights reserved. Information contained in this document is based on the latest information available at the time of printing and is subject to the copyright and other intellectual property rights of Volkswagen Group of America, Inc., its affiliated companies and its licensors. All rights are reserved to make changes at any time without notice. No part of this document may be reproduced, stored in a retrieval system, or transmitted in any form or by any means, electronic, mechanical, photocopying, recording, or otherwise, nor may these materials be modified or reposted to other sites, without the prior expressed written permission of the publisher.

#### Page 5 of 6

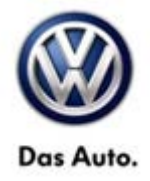

Claim Comment: Input "As per Technical Bulletin 2027277" in comment section of Warranty Claim.

<sup>1)</sup> Vehicle may be outside any Warranty in which case this Technical Bulletin is informational only

<sup>2)</sup> Code per warranty vendor code policy.

<sup>3)</sup> Labor Time Units (TUs) are subject to change with Elsa updates.

<sup>4)</sup> Documentation required per Warranty Policy & Procedures Manual.

### **Required Parts and Tools**

No Special Parts required.

| Tool Description                  | Tool No:                                                     |  |  |  |
|-----------------------------------|--------------------------------------------------------------|--|--|--|
| Midtronics Battery Tester/Charger | InCharge 940 (INC-940)                                       |  |  |  |
| Diagnostic Tool                   | VAS 5051B, 5052x, 6150x,6160                                 |  |  |  |
|                                   | (ODIS Base Ver. 2.0.2 and Brand Ver. 19.25.xxx or<br>higher) |  |  |  |

#### **Additional Information**

All part and service references provided in this Technical Bulletin are subject to change and/or removal. Always check with your Parts Dept. and Repair Manuals for the latest information.

© 2014 Volkswagen Group of America, Inc.

Page 6 of 6